Referenzhandbuch

## TDS 500D, TDS 600C und TDS 700D Digitalisierende Oszilloskope

071-0506-00

## Anzeige eines Oszilloskopsignals auf dem Bildschirm:

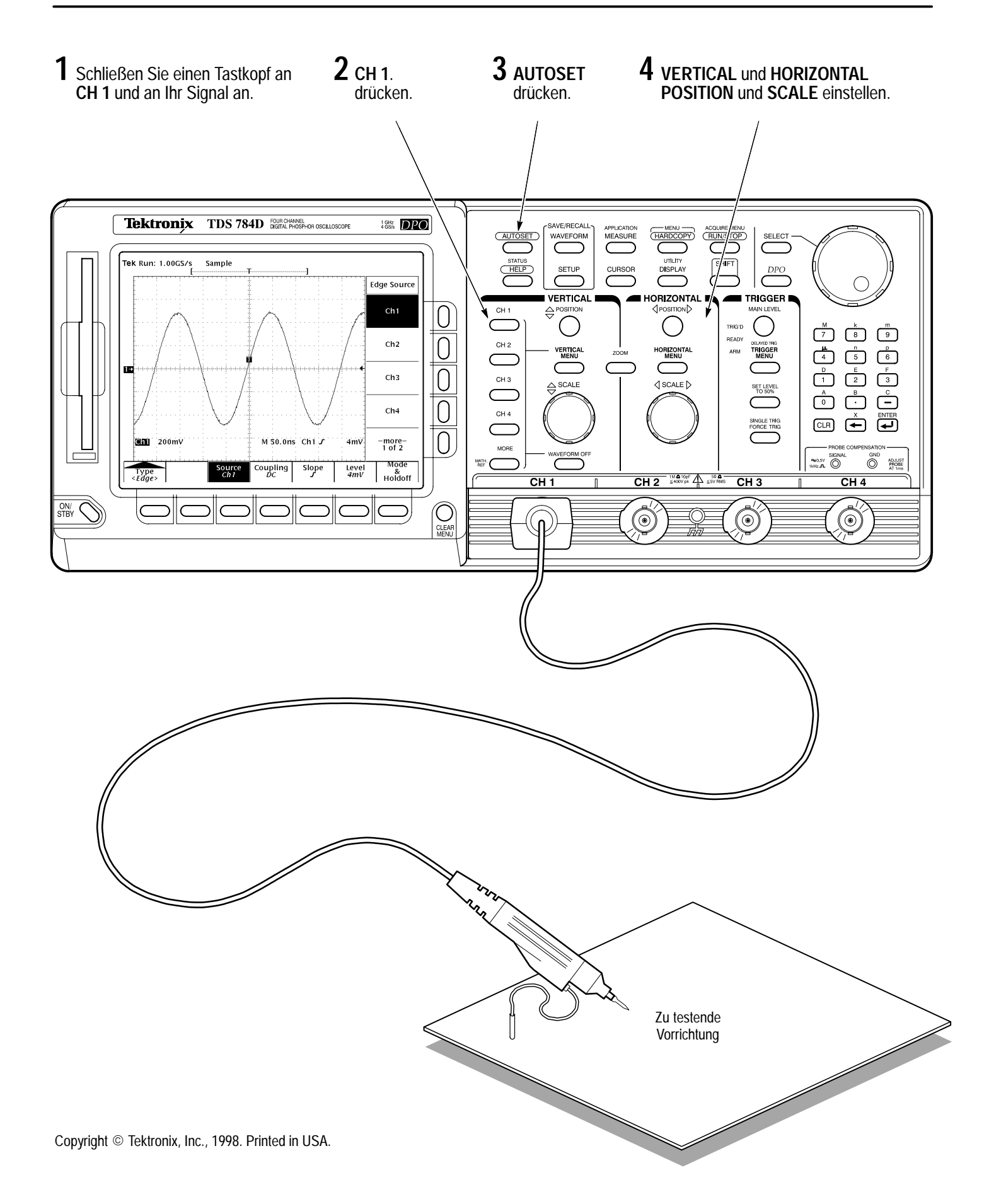

## Einstellung mit Hilfe eines Menüs:

1 Eine der Menütasten auf der Frontplatte drücken.

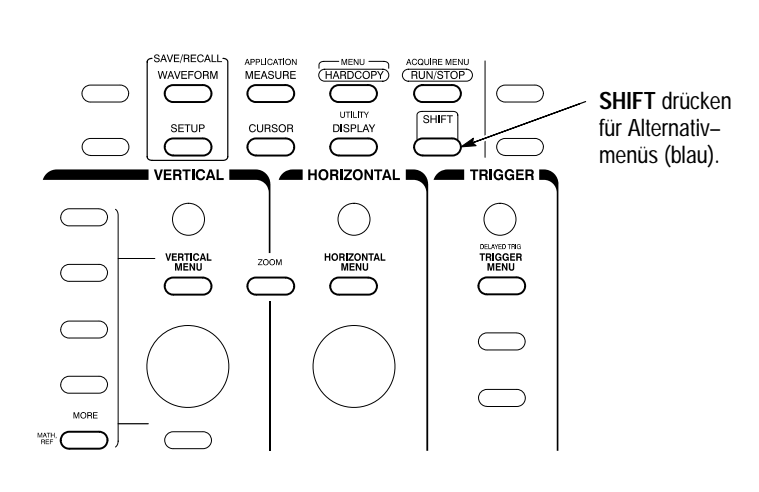

Slope

Level 0V

Source Ch1

Type <Edge> Coupling DC Mode

& Holdoff

2 Einen der Punkte des Hauptmenüs (unten) auswählen.

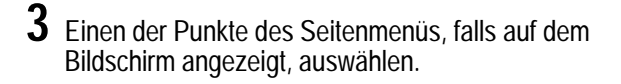

Menüwerte mit Hilfe des Mehrzweckknopfs oder durch Eingabe der Zahlen vom Tastenblock aus einstellen.

4

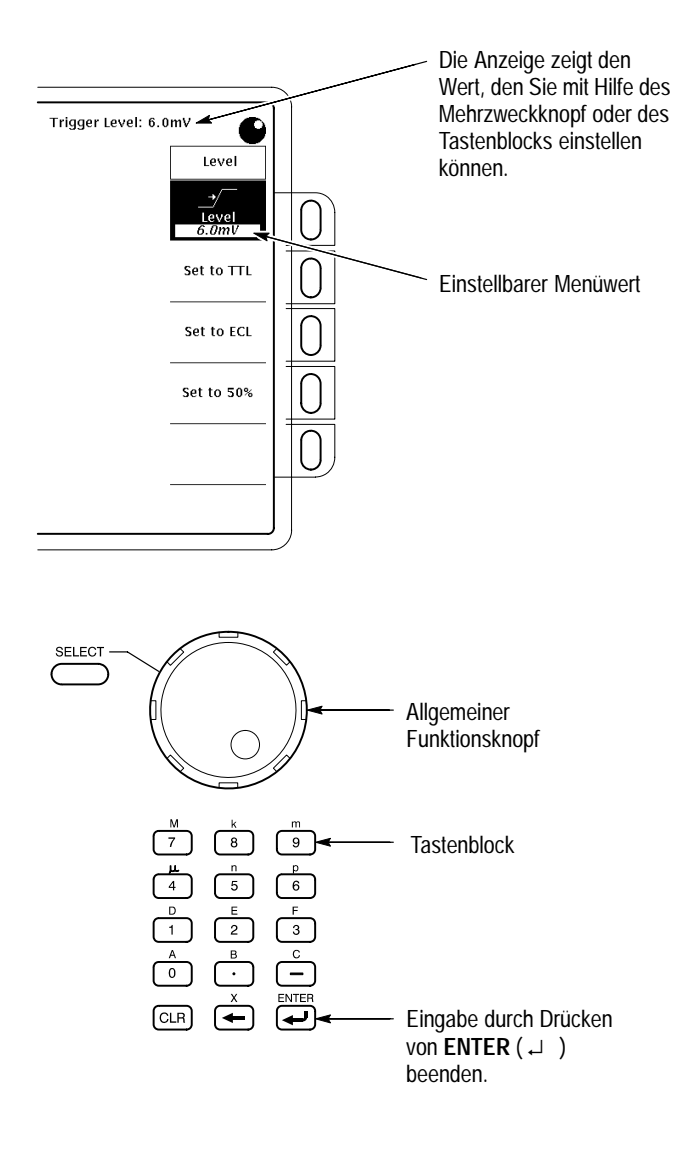

## Auswahl einer Triggerungsart:

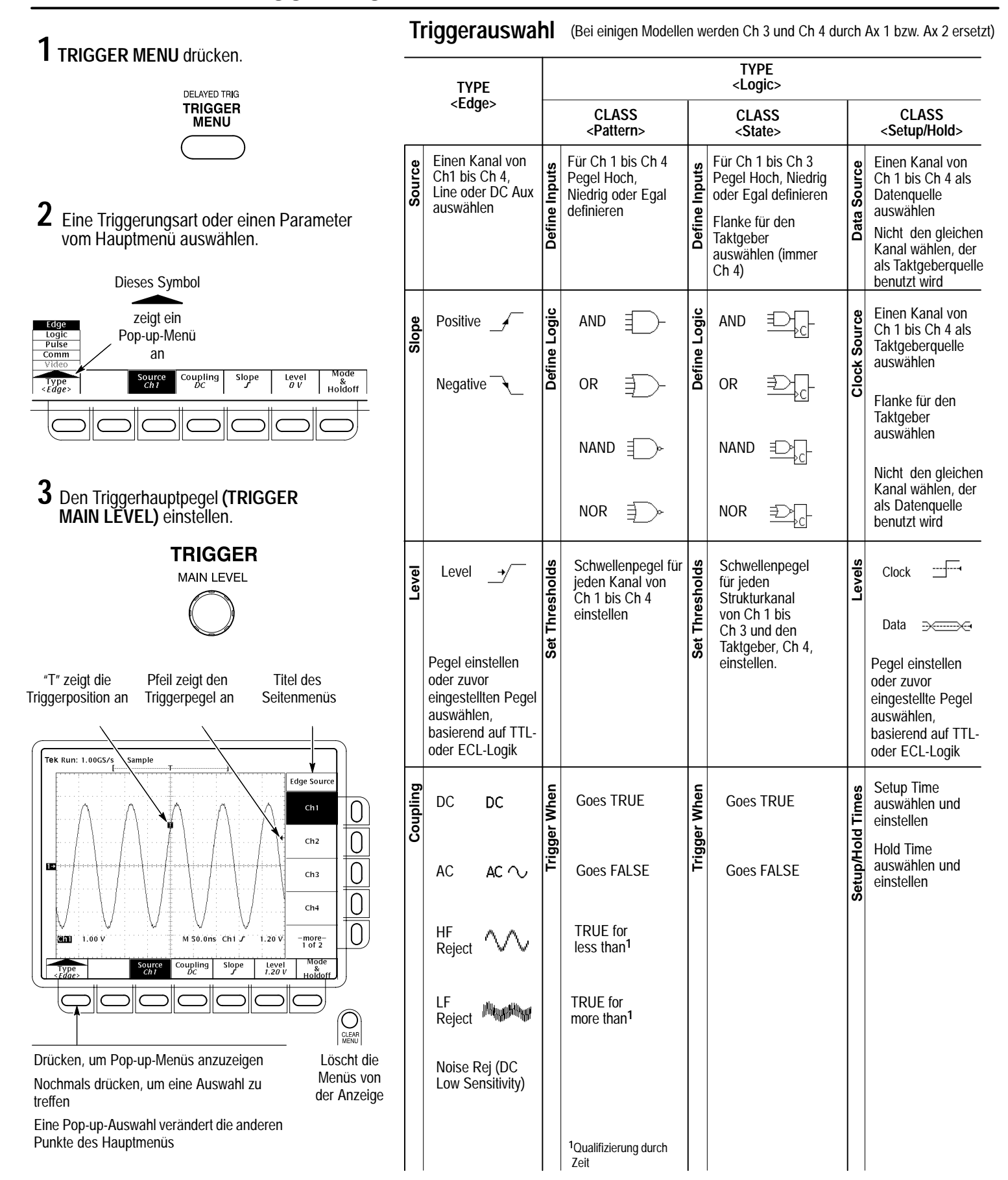

| TYPE<br><pulse></pulse>    |          |                                                                         |                                                                                                    |           |                                                                                                    |          |                                                                                                    |           | TYPE                                                                                                    |          | ТҮРЕ                                                                                                    |            |                                               |                    |                                                                           |
|----------------------------|----------|-------------------------------------------------------------------------|----------------------------------------------------------------------------------------------------|-----------|----------------------------------------------------------------------------------------------------|----------|----------------------------------------------------------------------------------------------------|-----------|----------------------------------------------------------------------------------------------------|----------|----------------------------------------------------------------------------------------------------|------------|-----------------------------------------------|--------------------|---------------------------------------------------------------------------|
| CLASS<br><glitch></glitch> |          | CLASS<br><runt></runt>                                                  |                                                                                                    |           | CLASS<br><width></width>                                                                                                |          | CLASS<br><slew rate=""></slew>                                                                              |           | CLASS<br><time out=""></time>                                                                                                    |          | <video><br/>(Option)</video>                                                                                |            | <comm><br/>(Option)</comm>                    |                    |                                                                           |
|                            | Source   | Einen Ka<br>Ch 1 bis<br>auswähl                                         | anal von<br>5 Ch 4<br>Ien                                                                                                    | Source    | Einen Kanal von<br>Ch 1 bis Ch 4<br>auswählen                                                                           | Source   | Einen Kanal von<br>Ch 1 bis Ch 4<br>auswählen                                                               | Source    | Einen Kanal von<br>Ch 1 bis Ch 4<br>auswählen                                                                                              | Source   | Einen Kanal von<br>Ch 1 bis Ch 4<br>auswählen                                                               | Source     | Einen Kanal von<br>Ch 1 bis Ch 4<br>auswählen | Source             | Einen Kanal von<br>Ch 1 bis Ch 4<br>auswählen                             |
|                            | & Width  | Positive                                                                |                                                                                                    | Polarity  | Positive <u>∏</u>                                                                                                    | Polarity | Positive -                                                                                                  | Polarity  | Positive                                                                                                    | Polarity | Stays<br>High                                                                                               | : Polarity | Negative Sync                                 | Code               | AMI                                                                       |
|                            | Polarity | Negativ                                                                 | e/                                                                                                    |           | Negative ][[t]:                                                                                                    |          | Negative                                                                                                    |           | Negative                                                                                                    |          | Stays                                                                                                    | Sync       | Positive Sync                                 |                    | СМІ                                                                       |
|                            |          | Either                                                                  | JVLIV                                                                                                    |           | Either <u>[]</u>                                                                                                    |          |                                                                                                    |           | Either                                                                                                    |          | Either                                                                                                    |            |                                               |                    | NRZ                                                                       |
|                            |          | Width                                                                   | ≯≬←                                                                                                    |           |                                                                                                    |          |                                                                                                    |           |                                                                                                    |          |                                                                                                    |            |                                               |                    |                                                                           |
| ,                          | Level    | Level                                                                   | _+/                                                                                                    | Iresholds | Runt The sec                                                                                                    | Level    | Level _+/                                                                                                   | Iresholds | High                                                                                                    | Level    | Level                                                                                                    | ield/Line  | Videofeld und<br>Zeilenzahl<br>einstellen     | hreshold           | Level                                                                     |
|                            |          | Pegel eir<br>oder zuw<br>eingestel<br>auswähle<br>basierene<br>oder ECL | nstellen<br>or<br>Ilten Pegel<br>en,<br>d auf TTL-<br>L-Logik                                                                                                    | Th        | Lower Pegel einstellen<br>oder zuvor<br>eingestellte Pegel<br>auswählen,<br>basierend auf TTL<br>oder ECL-Logik         |          | Pegel einstellen<br>oder zuvor<br>eingestellten Pegel<br>auswählen,<br>basierend auf TTL-<br>oder ECL-Logik | Th        | Low<br>Pegel einstellen<br>oder zuvor<br>eingestellte Pegel<br>auswählen,<br>basierend auf TTL<br>oder ECL-Logik                           |          | Pegel einstellen<br>oder zuvor<br>eingestellten Pegel<br>auswählen,<br>basierend auf TTL-<br>oder ECL-Logik | E          |                                               | Level/Th           | Low<br>Pegel einstellen<br>oder zuvor<br>eingestellten Pegel<br>auswählen |
|                            | Filter)  | OFF Ak                                                                  | adelimpuls<br><zeptieren< th=""><th>When</th><th>Trigger<br/>auswählen, wenn<br/>Kleinstsignal</th><th>. When</th><th>Within<br/>Limits -└──ț↓↓</th><th>· When</th><th>Faster</th><th>Time</th><th>Timeout Time<br/>auswählen und<br/>einstellen</th><th>Indard</th><th>NTSC</th><th>Indard</th><th>DS<x><br/>E<x></x></x></th></zeptieren<> | When      | Trigger<br>auswählen, wenn<br>Kleinstsignal                                                                             | . When   | Within<br>Limits -└──ț↓↓                                                                                    | · When    | Faster                                                                                                    | Time     | Timeout Time<br>auswählen und<br>einstellen                                                                 | Indard     | NTSC                                          | Indard             | DS <x><br/>E<x></x></x>                                                   |
|                            | Glitch   | ON Na                                                                   | adelimpuls<br>erwerfen                                                                                                    | Trigger   | auftritt oder                                                                                                    |          | Out of<br>Limits                                                                                            | Trigger   | Slower                                                                                                    |          |                                                                                                    | Sta        | PAL                                           | Sta                | FC <x><br/>OC<x></x></x>                                                  |
|                            |          |                                                                         |                                                                                                    |           | Triggering<br>auswählen,<br>wenn Kleinstsig-<br>nal auftritt, der<br>breiter ist als zu-<br>vor festgelegt <sup>2</sup> |          | Lower and Upper<br>Limits einstellen                                                                        |           | Delta<br>Time –                                                                                                    |          |                                                                                                    |            | HDTV                                          |                    | STS- <x><br/>STM<x></x></x>                                               |
|                            |          |                                                                         |                                                                                                    |           |                                                                                                    |          |                                                                                                    |           | langsamer als<br>auswählen und<br>Delta-Zeit<br>einstellen                                                                                 |          |                                                                                                    | FlexFmt    |                                               | 4:2:2<br>4fsc NTSC |                                                                           |
|                            |          |                                                                         |                                                                                                    |           | <sup>2</sup> Qualifizierung durch<br>Breite                                                                             |          |                                                                                                    |           | Das Oszilloskop<br>berechnet den<br>Meßwert der<br>Anstiegsgeschwindi<br>gkeit aus der<br>Delta-Zeit und den<br>Schwelleneinstellun<br>gen |          |                                                                                                    |            |                                               |                    | <x>Base-T<br/>Gigabit<br/>Ethernet<br/>Custom</x>                         |

1 SHIFT drücken, dann ACQUIRE MENU drücken.

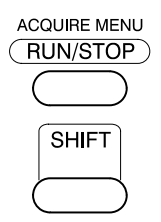

2 Im Hauptmenü Mode drücken.

| 5 | Mode<br>`ample | Signal<br>ON | <i>R/S button</i> | Setup | Sources | Limit Test<br>Template |  |
|---|----------------|--------------|-------------------|-------|---------|------------------------|--|
|   |                |              |                   |       |         | $\bigcirc$             |  |

Croata

Renetitive

**3** Aus dem Seitenmenü einen Erfassungsmodus auswählen, der Ihrer Anwendung entspricht.

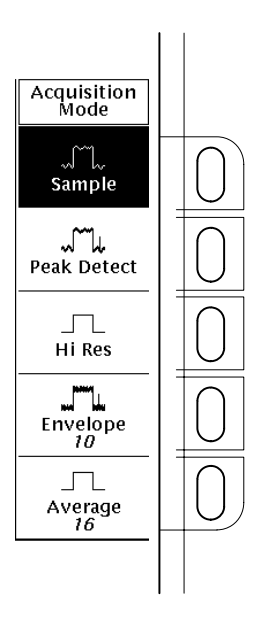

## Wie die Erfassungsmodi arbeiten:

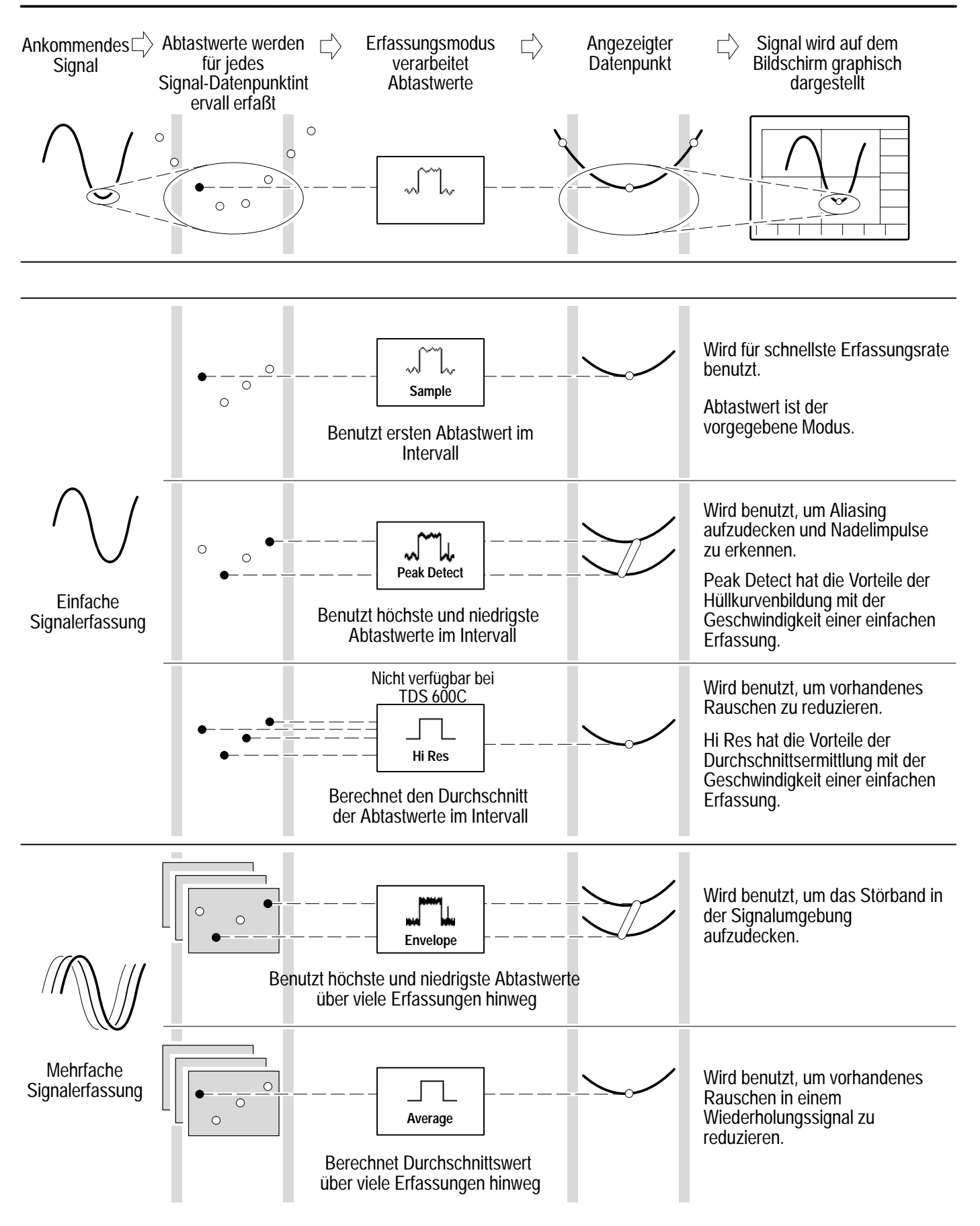

## Anzeigen der Hilfe-Funktion auf dem Bildschirm:

#### 1 HELP drücken.

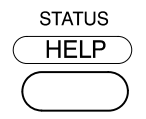

2 Bei Betätigen eines Knopfes oder einer Taste erscheint jetzt eine Beschreibung der jeweiligen Tastenfunktion auf dem Bildschirm. HELP nochmals drücken, um die Hilfe-Funktion zu verlassen.

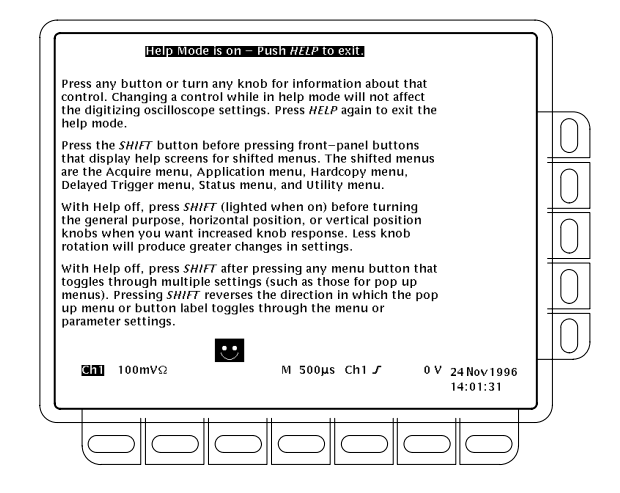

# Messungen mit Hilfe der Cursor:

#### 1 CURSOR drücken.

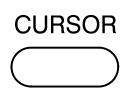

#### 2 Im Hauptmenü Function drücken.

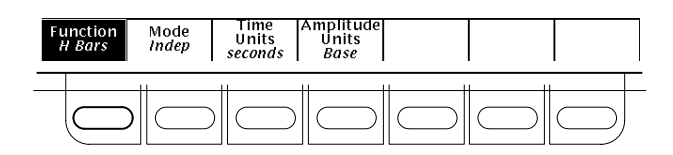

## **3** Vom Seitenmenü auswählen.

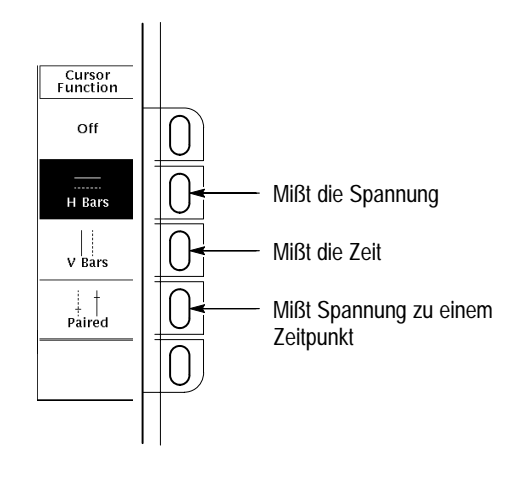

4 Den Cursor mit Hilfe des Mehrzweckknopfs bewegen. SELECT drücken, um zwischen den Cursorn hin- und herzuschalten. SHIFT drücken, um die Cursorbewegung zu beschleunigen oder zu verlangsamen

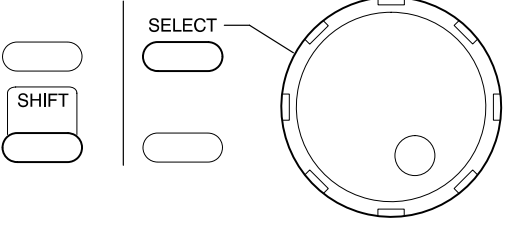

## Vornehmen von automatischen Messungen:

## 1 MEASURE drücken.

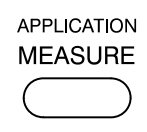

2 Im Hauptmenü Select Measrmnt oder Snapshot drücken.

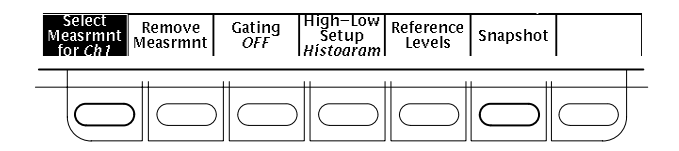

**3** Auswahl von bis zu vier Messungen.

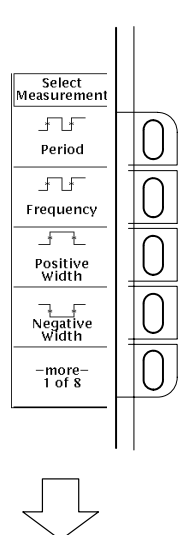

4 CLEAR MENU drücken, um die Meßwerte aus dem Raster zu nehmen.

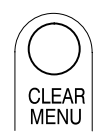

| <b>Automatisierte</b> | Messungsauswahl     |
|-----------------------|---------------------|
| Automatisiente        | ivicəsuriysauswarii |

| Select<br>Measurement               |                                          |                                      |                  |                       |                   |                  |                                           |  |  |  |
|-------------------------------------|------------------------------------------|--------------------------------------|------------------|-----------------------|-------------------|------------------|-------------------------------------------|--|--|--|
| _* _*<br>Period                     | <br>Rise Time                            | _ <del>**</del> ۲۰۲۰۲۰<br>Delay High |                  | Pk-Pk                 | ے۔<br>Mean        | Area             | Extinction<br>Ratio                       |  |  |  |
| łł<br>Frequency                     | Fall Time                                | Solv<br>Phase                        | . <u></u><br>Low | Amplitude             | یکی<br>Cycle Mean | Cycle Area       | Extinction %<br>(FDDI)                    |  |  |  |
| <del>*_*</del><br>Positive<br>Width | <del>*</del> ≹<br>Positive<br>Duty Cycle | thth<br>Burst Width                  | Max              | Positive<br>Overshoot | TTT<br>RMS        |                  | Extinction dB<br>(SONET)                  |  |  |  |
| Negative<br>Width                   | <u>I*</u> *<br>Negative<br>Duty Cycle    |                                      | <u> </u>         | Negative<br>Overshoot | Cycle RMS         |                  | Mean dBm<br>(Average<br>Optical<br>Power) |  |  |  |
| -more- 1<br>of 8                    | -more- 2<br>of 8                         | -more- 3<br>of 8                     | -more- 4<br>of 8 | -more- 5<br>of 8      | -more- 6<br>of 8  | -more- 7<br>of 8 | -more- 8<br>of 8                          |  |  |  |

1 SHIFT drücken, dann HARDCOPY drücken.

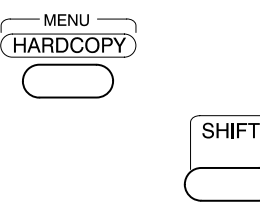

2 Im Hauptmenü Format drücken und dann aus dem Seitenmenü ein Hardcopy-Format auswählen.

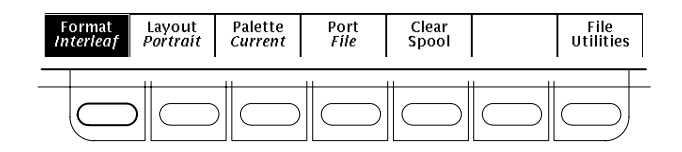

3 Im Hauptmenü Port drücken, dann File im Seitenmenü und dann CLEAR MENU drücken

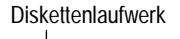

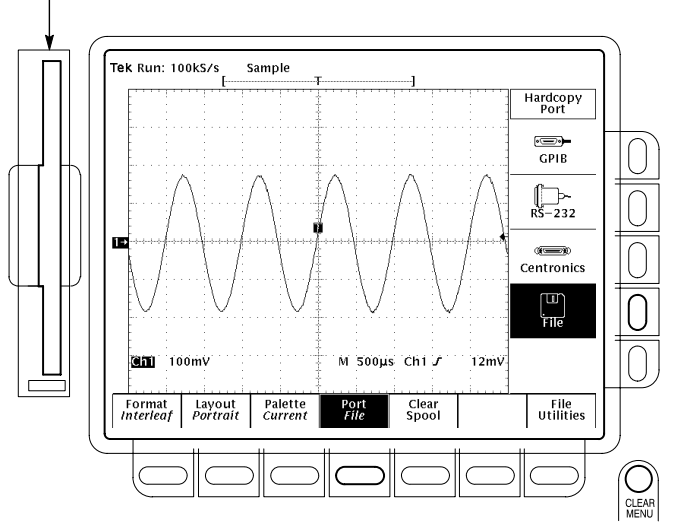

# 4 Sie können jederzeit HARDCOPY drücken, um eine Kopie des momentanen Bildschirmdisplays in einer eigenen Datei im Oszilloskop-Dateisystem zu speichern.

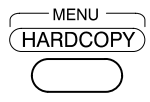

#### Durchführung anderer Arbeitsschritte im Dateisystem:

- SAVE/RECALL WAVEFORM drücken und Menütasten verwenden, um ein Oszilloskopsignal in einer Datei abzuspeichern oder aus einer Datei abzurufen.
- SAVE/RECALL SETUP drücken und Menütasten verwenden, um eine Einstellung in einer Datei abzuspeichern oder aus einer Datei abzurufen.
- File Utilities im Save/Recall Waveform-, Save/Recall Setup- oder Hardcopy-Menü drücken, um Funktionen zur Schaffung von Verzeichnissen zu aktivieren, um Dateien zu kopieren und andere Arbeitsschritte innerhalb des Oszilloskop-Dateisystems durchzuführen

## Preview – Betrachten eines Oszilloskopsignals:

#### 1 zoom drücken.

zоом

2 Im Hauptmenü Mode drücken. Dann im Seitenmenü Preview drücken, um Dual Window Zoom zu aktivieren.

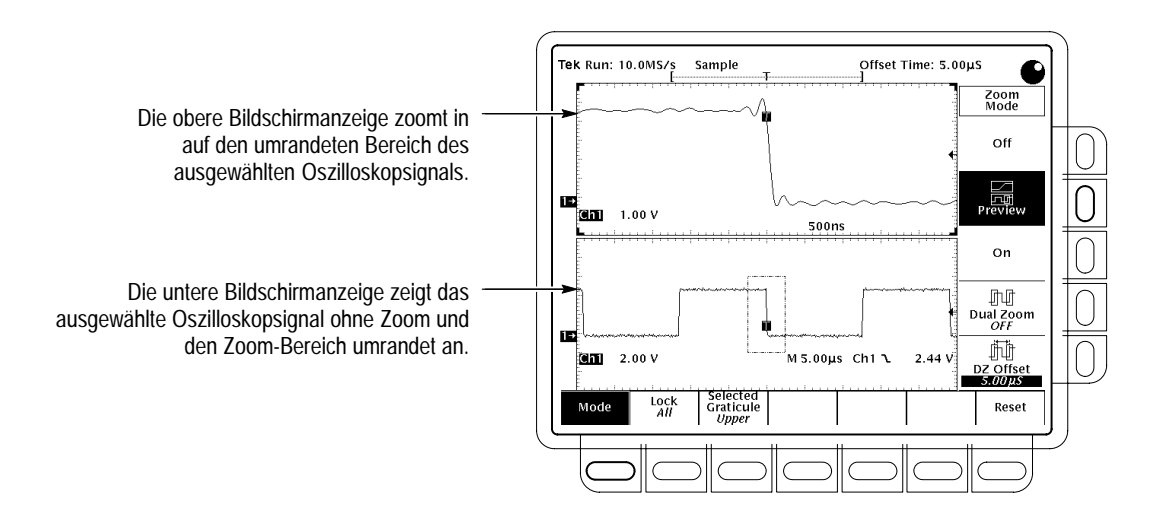

**3** Mit Hilfe des **Selected Graticule–**Menüs oberes oder unteres Signal auswählen. Vertikal- und Horizontalknöpfe verwenden, um das Signal in der gewählten Bildschirmanzeige einzustellen.

## Erfassungvon nicht häufigen Ereignissen (Modelle TDS 500D und 700D):

#### DPO drücken, um zwischen DPOund Normal-Signalerfassungsraten umzuschalten.

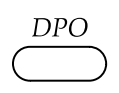

Wenn im DPO-Modus:

- Angezeigte Oszilloskopsignale werden tausende Male schneller aktualisiert als normalerweise.
- Sehr schnelle Veränderungen der Signale werden erfaßt.
- Einige Funktionen, wie etwa Limit Testing, Math Waveforms, Zoom und Speichern von Längen über 500 Punkten sind nicht verfügbar.

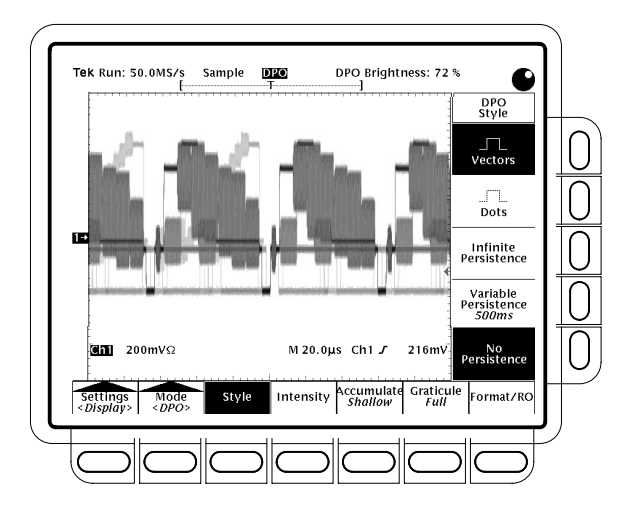